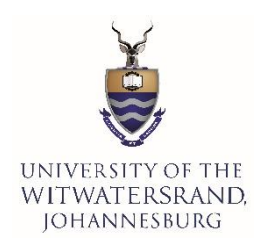

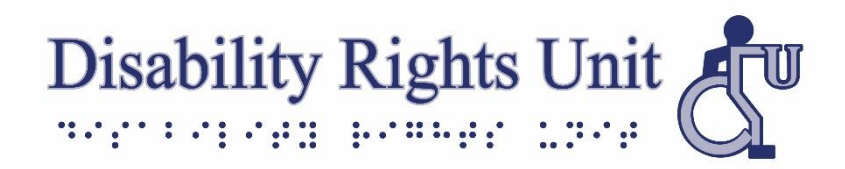

## Student Guide on Extra Time and Concessions Application on Student Self-Service

Qualifying students with disabilities should apply for extra time and concessions for tests/exams through Wits Student Self-Service by following the steps below. Once submitted, the application will be reviewed by the Disability Rights Unit and the Campus Health and Wellness Centre before being sent to the Faculty for final approval by the Dean.

<u>Please note</u>: To qualify for extra time and concessions, documents from a medical specialist indicating a disability with recommendations for the required extra time and concessions must be submitted.

## Application for Extra time and other Concessions through Wits Student Self-Service:

- 1. Log into Wits Student Self-Service, https://self-service.wits.ac.za/
- 2. Click the **Menu button** or the **Navigator button** (the round button with a compass needle) on the top right of Student Self-Service.

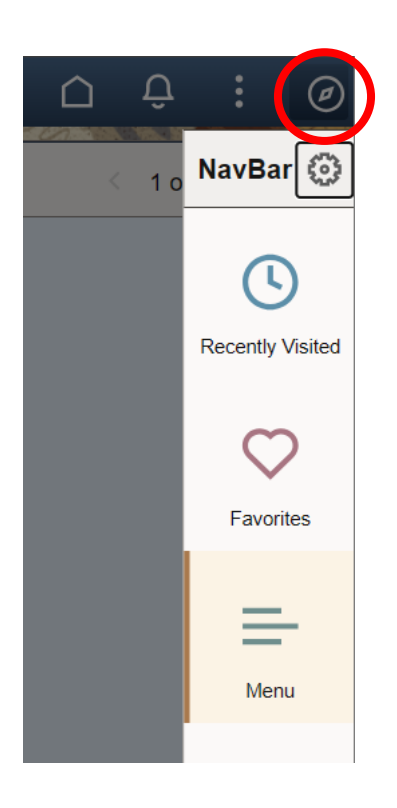

3. When the NavBar opens, click on Navigator

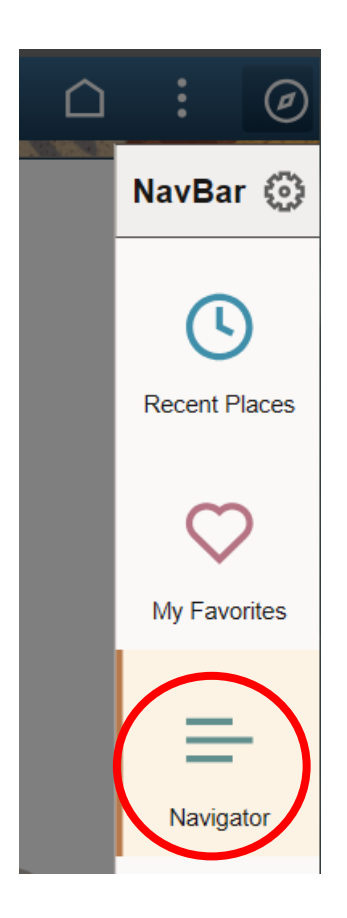

4. Click on Self Service

| NavBar: Nav        | igator         | 0 |
|--------------------|----------------|---|
| C<br>Recent Places | S Self Service | > |
| My Favorites       |                |   |
| Navigator          |                |   |

5. Click on Wits Student Self Service

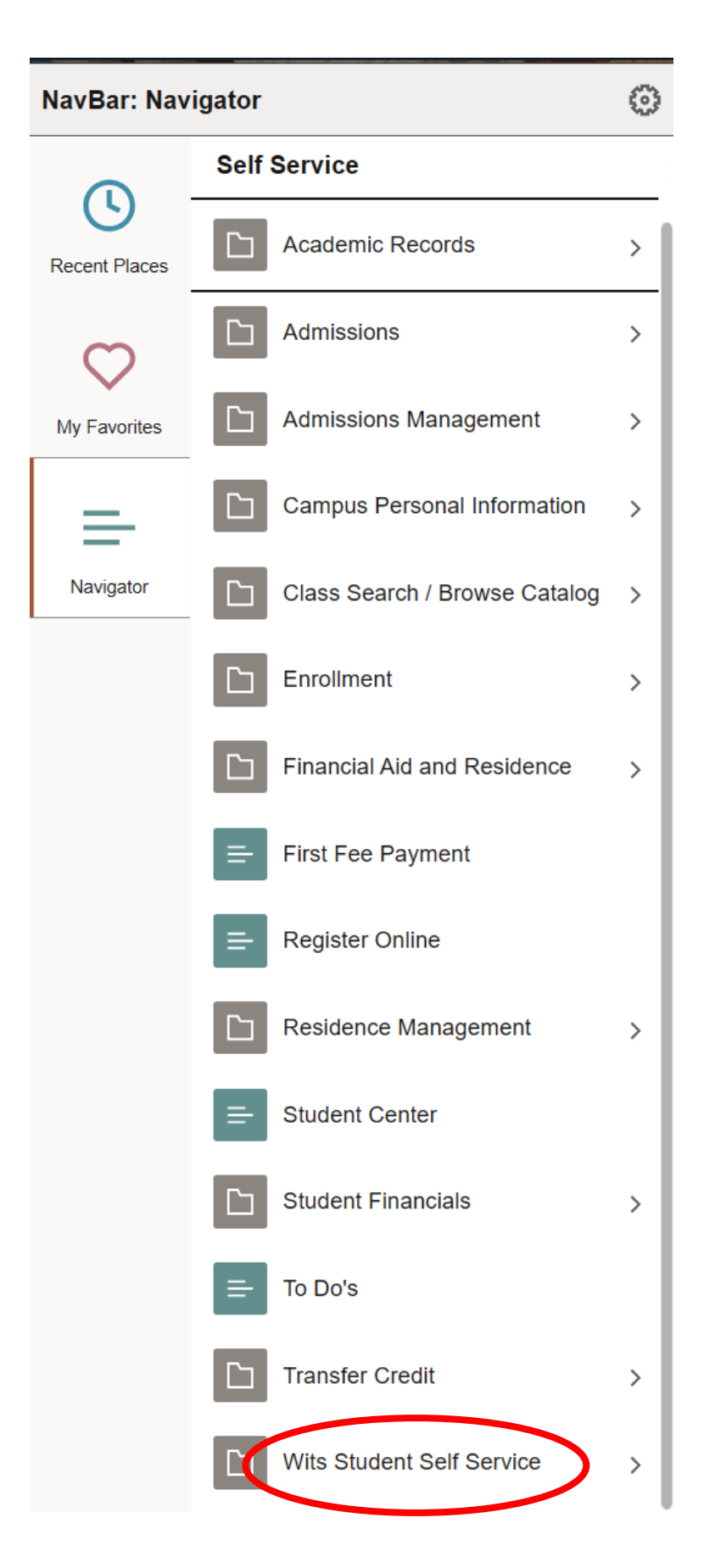

6. Click on Extra-time Application

| NavBar: Navigator |                               | $\odot$ |
|-------------------|-------------------------------|---------|
|                   | Menu > Self Service           |         |
| Recent Places     | Wits Student Self Service     |         |
| 0                 | Application for Deferred Exam |         |
| My Favorites      | E Book Meals                  |         |
| =                 | E Clubs and Societies         |         |
| Navigator         | E Communication History       |         |
|                   | Extra-time Application        |         |
|                   | Finance Income Declaration    |         |
|                   | Food Programme Donation For   | m       |
|                   | = Request Parking             |         |
|                   | Special Needs Registration    |         |
|                   | E View My Exam Timetable      |         |

7. On the **Extra-time Application** page, under the **Special Need** section, look under Term and ensure the current year is indicated for your DRU registration. If the current year is not indicated, click on the right and left arrow keys (located on the far right of the Special Need heading bar) and select your current year of DRU registration.

| ← Extra-time Application                                                       | Extra-time Applicatio                                |
|--------------------------------------------------------------------------------|------------------------------------------------------|
| Extra-time Application                                                         |                                                      |
| Extra-time Application                                                         |                                                      |
|                                                                                |                                                      |
| Special Need                                                                   | Find   View All 🛛 First 🚺 2 of 2 D Last              |
| *Term 2024 Status: Registered With                                             | DRU Status Date: 06/02/2024 Request Date: 06/02/2024 |
| Disability                                                                     | Find   View All 🛛 First 🚺 1 of 1 🔯 Last              |
| Disability: 0101 Blind - No Functional Visio                                   | on                                                   |
| Temporary O Permanent ()                                                       | Start 06/02/2024 3 End Date: 3                       |
| Accommodation                                                                  | Find   View All 🛛 First 🔣 1 of 1 🔯 Last              |
| Accommodation Type 50 Extra Time f<br>Start Date 06/02/2024 [1]<br>End Date 19 | or Examination                                       |
| Go to Student Center                                                           | Submit                                               |

- 8. Under the **Disability** section:
  - Select whether your disability is **permanent or temporary**.
  - For **Start Date**, select the current date.
  - For **End Date**, for all <u>permanent</u> disabilities, leave the date blank. For all <u>temporary</u> disabilities, you MUST indicate the end date of your extra time/concessions as specified on your medical letter.

| ← Extra-time Application       |                                                       | Extra-time Application |
|--------------------------------|-------------------------------------------------------|------------------------|
| Extra-time Application         |                                                       |                        |
| Extra-time Application         |                                                       |                        |
|                                |                                                       |                        |
| Special Need                   | Find   View All                                       | First 🗳 2 of 2 💟 Last  |
| *Term 2024 C Status: Re        | gistered With DRU Status Date: 06/02/2024 Request Dat | e: 06/02/2024          |
| Disability                     | Cod   View All                                        | First 🚺 1 of 1 🖸 Last  |
| Discollity: 0101 Blind - No Fu | inctional Vision                                      |                        |
| Temporary O Permanent ()       | Start 06/02/2024 B End Date:                          | ii ii                  |
| Ассоттодаци.                   | Find   View All                                       | nət 🕶 1 of 1 💟 Last    |
| Accommodation Type 50          | Extra Time for Examination                            |                        |
| End Date                       | 8)<br>8)                                              |                        |
|                                |                                                       |                        |
| Go to Student Center           | E                                                     | Submit                 |

- 9. Under the **Accommodation** section:
  - For **Start Date**, select the current date.
  - For **End Date**, for all <u>permanent</u> disabilities, leave the date blank. For all <u>temporary</u> disabilities, you MUST indicate the end date of your extra time/concessions as specified on your medical letter.

| <ul> <li>Extra-time Application</li> </ul>                                 | Extra-time Applic                                         |
|----------------------------------------------------------------------------|-----------------------------------------------------------|
| ra-time Application                                                        |                                                           |
| tra-time Application                                                       |                                                           |
|                                                                            |                                                           |
| ecial Need                                                                 | Find   View All First 4 2 of 2 Last                       |
| *Term 2024 Q Status: Registered                                            | With DRU Status Date: 06/02/2024 Request Date: 06/02/2024 |
| Disability                                                                 | Find   View All 🛛 First 🚺 1 of 1 💟 Last                   |
| Disability: 0101 Blind - No Functional                                     | Vision                                                    |
| Temporary O Permanent ()                                                   | Start 06/02/2024 🛐 End Date:                              |
| Accommodation                                                              | Find   View All 🛛 First 🚺 1 of 1 💟 Last                   |
| Accommodation Type 50 Extra Tin<br>Start Date 06/02/2024 ii<br>End Date ii | me for Examination                                        |
| Go to Student Center                                                       | Submit                                                    |

## 10. Click Submit.

| xtra-time Application<br>xtra-time Application<br>Special Need Find   View All<br>*Term 2024 Q Status: Registered With DRU Status Date: 06/02/2024 Request Date |                       |
|----------------------------------------------------------------------------------------------------|-----------------------|
| Special Need Find   View All<br>*Term 2024 Q Status: Registered With DRU Status Date: 06/02/2024 Request Dat                                                    |                       |
| Special Need Find   View All *Term 2024 Q Status: Registered With DRU Status Date: 06/02/2024 Request Dat                                                       |                       |
| Special Need Find   View All *Term 2024 Q Status: Registered With DRU Status Date: 06/02/2024 Request Dat                                                       |                       |
| *Term 2024 Q Status: Registered With DRU Status Date: 06/02/2024 Request Dat                                                                                    | First 🚺 2 of 2 🗈 Last |
|                                                                                                    | te: 06/02/2024        |
| Disability Find   View All                                                                                                    | First 🚺 1 of 1 🚺 Last |
| Disability: 0101 Blind - No Functional Vision                                                                                                    |                       |
| Temporary O Permanent  Start 06/02/2024  End Date:                                                                                                    | )                     |
| Accommodation Find   View All F                                                                                                    | First 🚺 1 of 1 🕨 Last |
| Accommodation Type 50 Extra Time for Examination<br>Start Date 06/02/2024                                                                                       |                       |
| End Date 3                                                                                                    |                       |
|                                                                                                    |                       |

## Uploading Extra Time and Concessions Application Documents

11. On **Wits Student Self-Service**, Go to **Student Centre**. If Student Centre is not one of the tiles on your homepage, you will need to use the Menu button or the Navigator button (click on the round button with a compass needle) on the top right of Student Self-Service, and then select Navigator, Self-Service, and Student Centre.

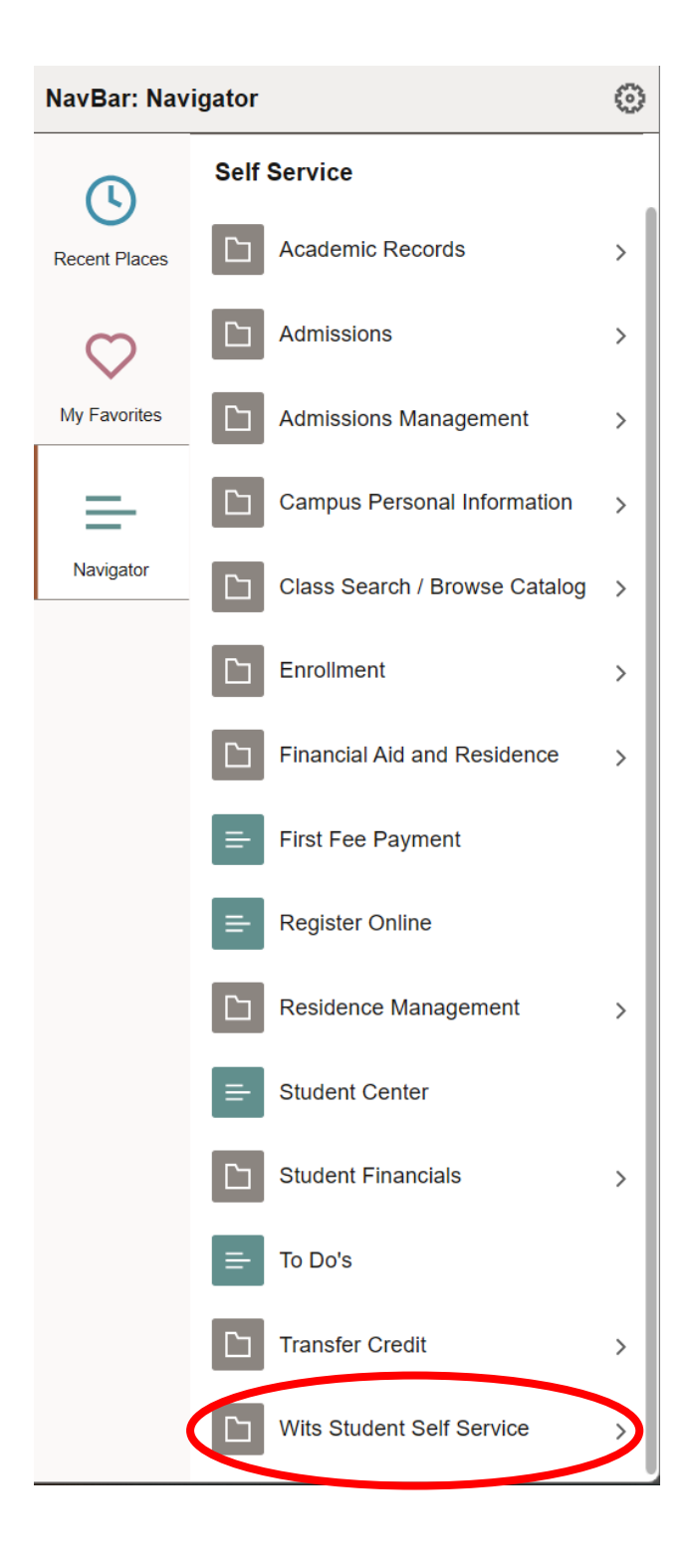

 Once on the Student Centre page, near the top right of the page, you will see a "To Do List". Click on the orange-coloured "Manage Documents" button.

| ← Extra-time Application                 | Student Center                 |
|------------------------------------------|--------------------------------|
| Nigel's Student Center                   |                                |
| ✓ Admissions                             | To Do List                     |
| View Academic Application Status         | No To Do's.<br>-               |
| Financial Aid/Residence                  | Manage Documents               |
| View My Residence Application Status     | PleaseNet                      |
| View My NSFAS Application Status         | Please note                    |
| View My Scholarship and Bursaries Status | that uploaded<br>documentation |
| Apply for Scholarship and Bursaries      | is checked by<br>University    |

13. On the next page, under the Disability section, click on "Concessions for Tests/Exams".

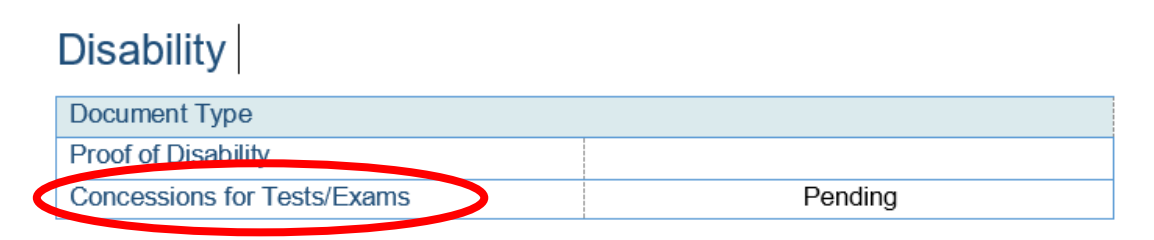

14. Select the completed DRU Medical Practitioner form or DRU Eye Care Medical Practitioner form , and click "**Upload Document**".

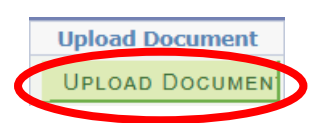

15. The Disability Rights Unit will be notified of the submission and assess the application and uploaded DRU Medical Practitioner form, before referring the application to the Campus Health and Wellness Centre for their review. Once the Campus Health and Wellness Centre has approved, an auto-generated concessions letter for the current year will be emailed to the student the following day. The letter will indicate the current date, student's details, courses for the current year, and recommendations for extra time and other concessions. The student will receive email updates about the application's status and if anything further is needed.